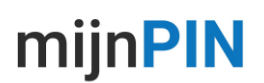

## Een (extra) myPOS Business Visa/Mastercard activeren

U kunt één of meerdere myPOS Business Visa/Mastercards aan uw account koppelen. De creditcards worden uit veiligheidsoverwegingen niet geactiveerd verzonden. Alvorens u de kaarten kunt gebruiken dient u deze eerste te activeren in het myPOS account. Bekijk hieronder hoe u in enkele eenvoudige stappen uw kaart activeert en een pincode ontvangt.

Stap 1. Log in op https://www.mypos.eu/nl/login ga naar Kaarten in het navigatie menu

Tip: rechtsboven in het login scherm kunt u de taal wijzigen of rechtsonder wanneer u bent ingelogd

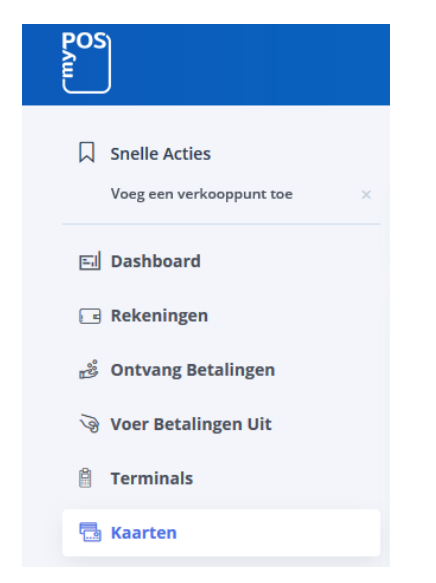

**Stap 2.** Selecteer activeer kaart in het navigatie menu op rechtsboven bij het overzicht van uw lijst met kaarten.

| <br>Kaarten         |   |
|---------------------|---|
| Bestel kaart        | + |
| Activeer creditcard | + |

**Stap 3.** Voer nu het 16 cijferige kaartnummer op de voorkant van uw myPOS Business Visa/Mastercard in en klik op doorgaan.

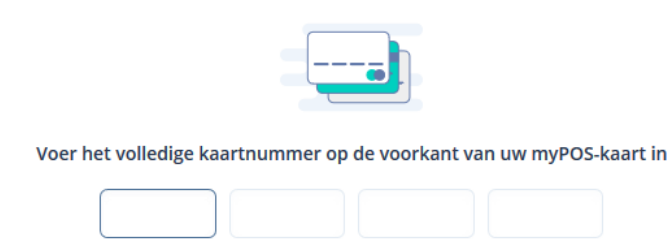

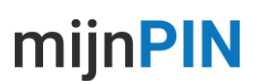

**Stap 4**. Koppel nu de kaart aan het gewenste account (alleen van toepassing als u meerdere rekeningen heeft) en geef de kaart desgewenst een naam (optioneel) en klik op bevestigen.

| <br>Uw kaartnummer is                                                                              | Uw kaart naam<br>EUR Card              |         |
|----------------------------------------------------------------------------------------------------|----------------------------------------|---------|
| Kaart koppelen aan account<br>Kies alstublieft<br>Ik heb het gelezen, begreper<br>voor myPOS kaart | ∽<br>n en ermee ingestemd Juridische o | + Nieuw |

**Stap 5**. Voer nu de viercijferige bevestigingscode in die u per SMS heeft ontvangen op het telefoonnummer dat geregistreerd staat in uw myPOS account en klik op bevestigen.

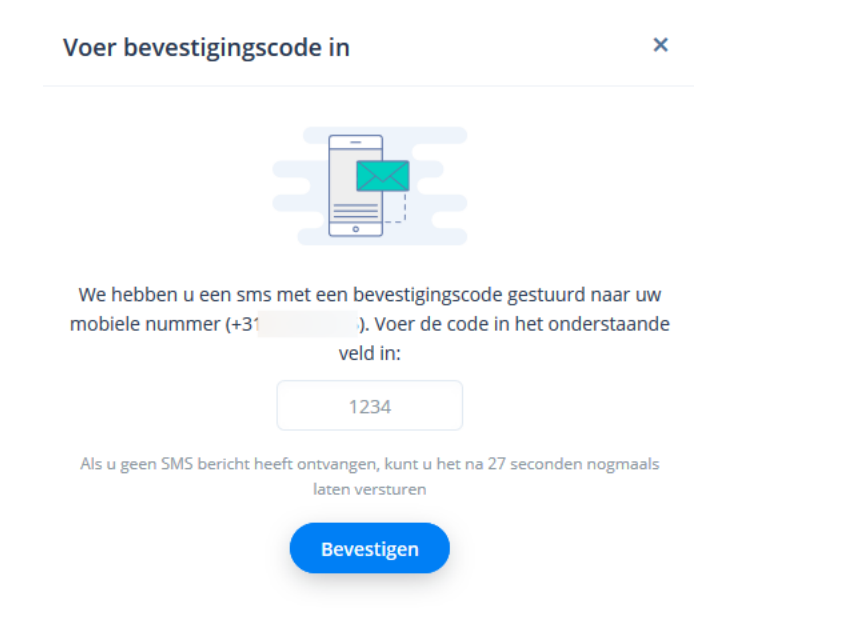

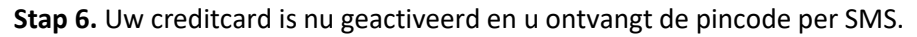

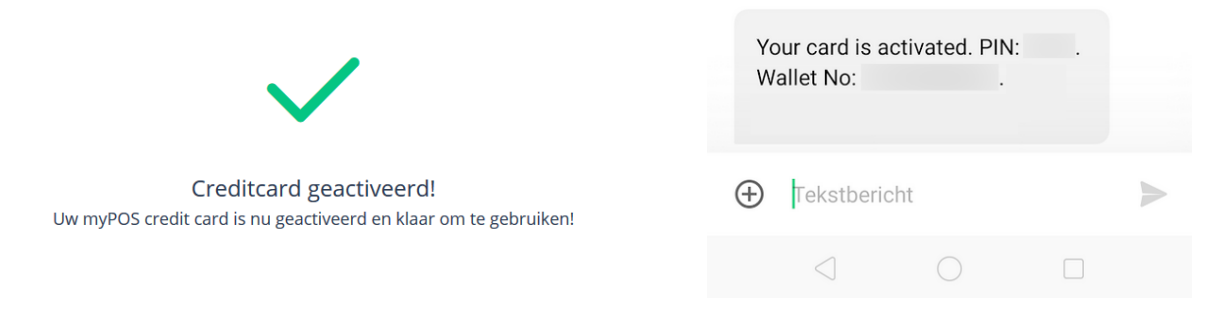

Tip: Als u op de pagina kaarten op het tandwieltje van uw myPOS Business Visa/Mastercard klikt kunt u eenvoudig transactiegegevens inzien en downloaden. Ook kunt u eenvoudig limieten aanpassen voor online betalingen, geldopnames en meldingen en notificaties instellen wanneer de kaart wordt gebruikt.

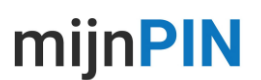

## myPOS Business Card pincode vergeten

De pincode van de kaart kunt u zelf opvragen. De pincode van de myPOS Card wordt per SMS verstuurd naar het mobiele telefoonnummer wat geregistreerd staat in het betreffende myPOS account.

Stuur een SMS als volgt naar 06 11 75 36 82 of vanuit het buitenland +31 6 11 75 36 82

[mypos][spatie][laatste 6 cijfers van de creditcard]

Dus bijvoorbeeld **mypos 224456**, als antwoord krijg u een SMS met de pincode van de myPOS card.